## Guide de référence rapide

## **Guide fournisseur – Assistance multilingue**

**Parcours :** Jaggaer (hôte de l'application ePro de PPG) donne accès à de nombreuses vidéos d'aide pour les fournisseurs. Ces vidéos sont enregistrées en anglais, mais les utilisateurs peuvent ajouter des sous-titres dans leur langue. Ce guide fournit des instructions sur l'affichage des sous-titres dans votre langue lorsque vous regardez les vidéos d'aide. Nous avons également inclus des liens vers des vidéos utiles pour votre inscription et vos premiers pas dans l'utilisation du portail.

## Vidéos de formation utiles

| Lien vers la vidéo                                      | Description                                                                                                    |
|---------------------------------------------------------|----------------------------------------------------------------------------------------------------|
| JI-SN-AV01: JAGGAER Indirect Supplier Network Overview  | Présentation de base du réseau Jaggaer et son utilisation par les fournisseurs                                                      |
| JI-SN-AV03: Beginning the Supplier Network Registration | Conseils pour démarrer le processus d'inscription                                                                                   |
| JI-SN-AV04: Completing a Customer-Specific Registration | Explication des différences d'inscription pour<br>chaque client et des raisons (PPG a des<br>exigences spécifiques)                 |
| JI-SN-AV05: Navigating the Supplier Portal              | Met en évidence les fonctionnalités clés<br>disponibles via le portail fournisseur. Manière<br>dont vous pouvez interagir avec PPG. |
| JI-SN-AV06: Managing the Network Profile                | Définition des notifications, ajout d'utilisateurs et attribution d'autorisations utilisateur                                       |
| JI-SN-AV18: Creating an Invoice from a Sales Order      | Explique le processus de création d'une<br>facture à partir d'un bon de commande /<br>d'une commande client                         |
| JI-SN-AV19: Managing Invoices                           | Vérifier l'état des factures soumises à PPG                                                                                         |

## Comment ajouter les sous-titres aux vidéos de formation Jaggaer dans la langue de votre choix ?

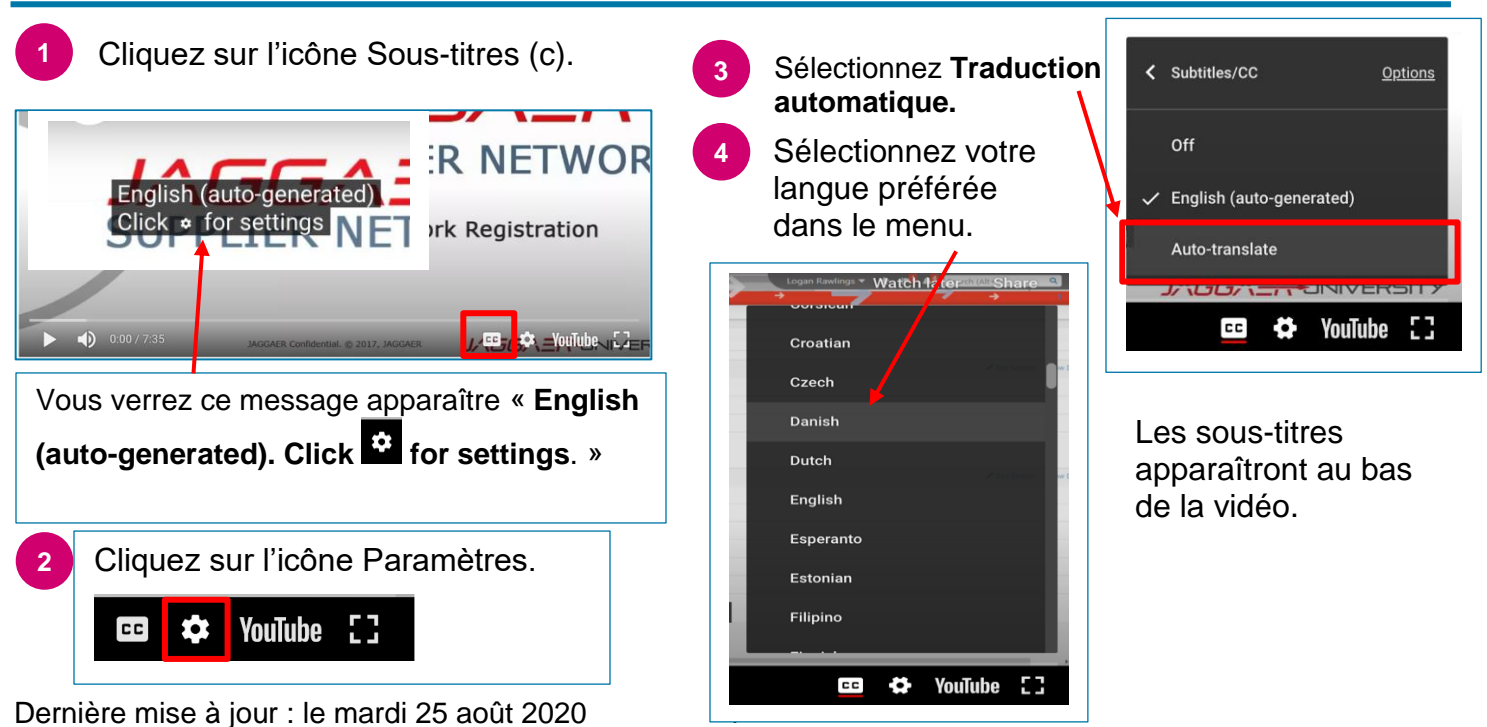